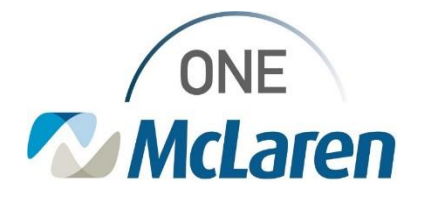

## **Cerner PathNet Go Live Support Requests**

## **Electronic Submission via ServiceNow**

A specific form has been created for Cerner PathNet go live related support request that will route directly to appropriate support teams based on Classification selected.

Access ServiceNow via <u>https://mclarenhealth.service-now.com</u> or Desktop Icon

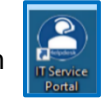

Navigate to "Request Something", select "Applications" and Choose "Cerner Golive Support Request".

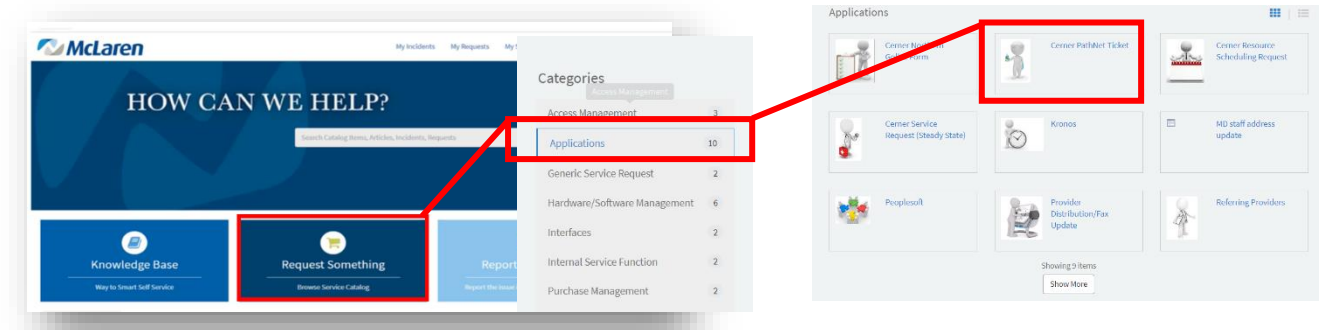

Populate fields with as much detail as possible and Click "Request Now" to submit the request.

| Requested By   |    | Requested For                         |                  |  |
|----------------|----|---------------------------------------|------------------|--|
| Tiffany Freier | Ψ. |                                       | Add to Wish List |  |
| mail Address   |    | Reporting Manager                     | Request Now      |  |
|                |    | · · · · · · · · · · · · · · · · · · · |                  |  |
| lusiness Unit  |    | *Department                           |                  |  |
|                | Ψ. | Ψ                                     |                  |  |
| Location       |    | *Business Hours (Eastern Timezone)    |                  |  |
|                | ٣  |                                       |                  |  |
| Phone Number   |    | Extn / Cellphone                      |                  |  |
|                |    |                                       |                  |  |
| Summary        |    |                                       |                  |  |
|                |    |                                       |                  |  |
| Description    |    |                                       |                  |  |
|                |    |                                       |                  |  |
| Urgency        |    |                                       |                  |  |
| - None         |    | •                                     |                  |  |
| Region         |    |                                       | -                |  |
| None           |    | *                                     | 7                |  |

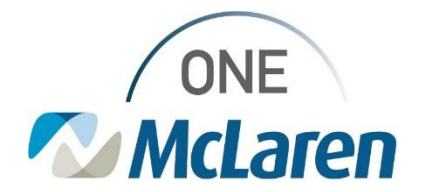

## **Searching for Previously Submitted Requests**

On the landing page/home page of your end user portal, you will note a few options in the top right corner of your screen.

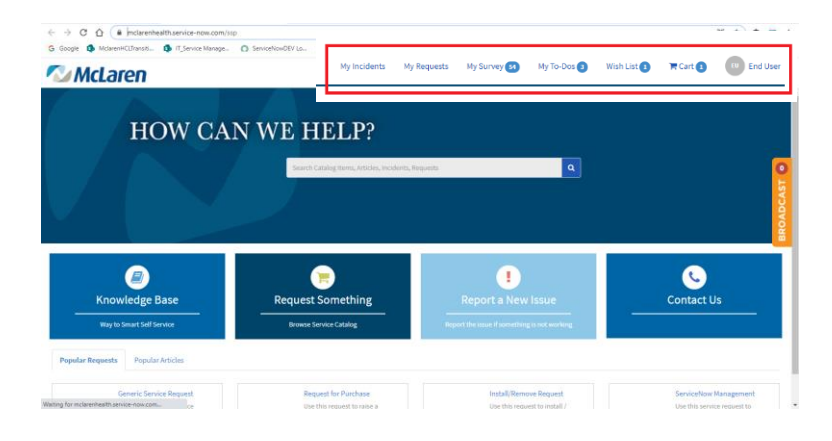

- "My Requests"
  - Selecting this option will take you to your list of "Active Requests' by default.

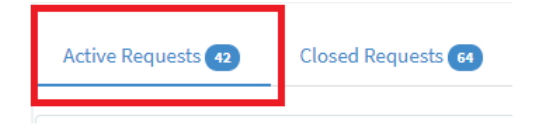

• You can also review your "Closed Requests" on this page as well.

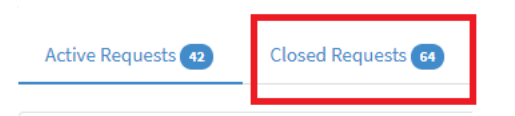

• To review the details and status of your case, single click on the desired case number.

| Active Requ                                      | Jests 14    | Closed Requests (123)        |       |         |                   |                      |                       |    |  |  |
|--------------------------------------------------|-------------|------------------------------|-------|---------|-------------------|----------------------|-----------------------|----|--|--|
| ■ Active Re                                      | equests     |                              | View: | Request | ✓ Key             | word Search          |                       | Q  |  |  |
| All > Opened by = Tiffany Freier > Active = true |             |                              |       |         |                   |                      |                       |    |  |  |
| Number 🗸                                         | Short descr | iption                       |       |         | Opened<br>by      | Status               | Created               |    |  |  |
| REQ0043242                                       | ServiceNow  | Management - NEW SRs Needed  |       |         | Tiffany<br>Freier | Under<br>Fulfillment | 2021-09-0<br>13:13:18 | 01 |  |  |
| REQ0043188                                       | ServiceNow  | Management - NEW SR for Apps |       |         | Tiffany<br>Freier | Under<br>Fulfillment | 2021-09-0<br>11:19:30 | 01 |  |  |